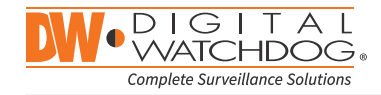

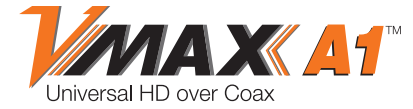

All-in-One HD DVR records 1080p HD Analog, TVI, CVI and all analog to 960H

| 32 Channel Models                     |                                       |  |  |  |
|---------------------------------------|---------------------------------------|--|--|--|
| DW-VAONE324T - 4TB Internal Storage   | DW-VAONE3216T - 16TB Internal Storage |  |  |  |
| DW-VAONE328T - 8TB Internal Storage   | DW-VAONE3224T - 24TB Internal Storage |  |  |  |
| DW-VAONE3212T - 12TB Internal Storage | DW-VAONE3232T - 32TB Internal Storage |  |  |  |

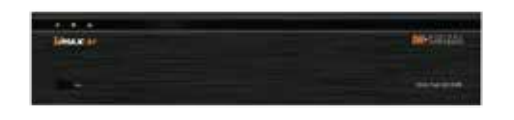

|                                 | Username: admin |           | Password: no passwo | ord |       |
|---------------------------------|-----------------|-----------|---------------------|-----|-------|
|                                 |                 | WHAT'S IM | N THE BOX           |     |       |
| Quick Start Guide               |                 | 1         | Screws              | 25  | 1 Set |
| IR Remote Control<br>(Optional) |                 | 1         | 12V DC Adaptor      | Į.  | 1     |
| USB Mouse                       |                 | 1         |                     |     |       |

- 1. Go to: http://www.digital-watchdog.com/support-download/
- 2. Search your product by entering the part number in the 'Search by Product' search bar. Results for applicable part numbers will populate automatically based on the part number you enter.
- 3. Click 'Search'. All supported materials, including manuals, Quick Start Guides (QSG), software and firmware will appear in the results.

Attention: This document is intended to serve as a quick reference page for initial set-up. It is recommended that the user read the entire instruction manual for complete and proper DVR usage. NOTE: VMAX A1 is a Universal HD DVR that Records all HD Analog Formats and All Analog to 960H

## Step 1 – CONNECTING THE DVR

- 1. Mount and install all necessary cameras and external devices. Refer to their individual manuals for additional information.
- 2. Place the DVR in its final position. See installation tips below.

All-in-One DVR

- 3. Connect all necessary cables to the DVR
- 4. Once all additional devices have been properly connected to the DVR, connect the DVR to an appropriate power supply. The DVR will boot up automatically.

### Step 2 – POWERING UP THE DVR

- username and password.

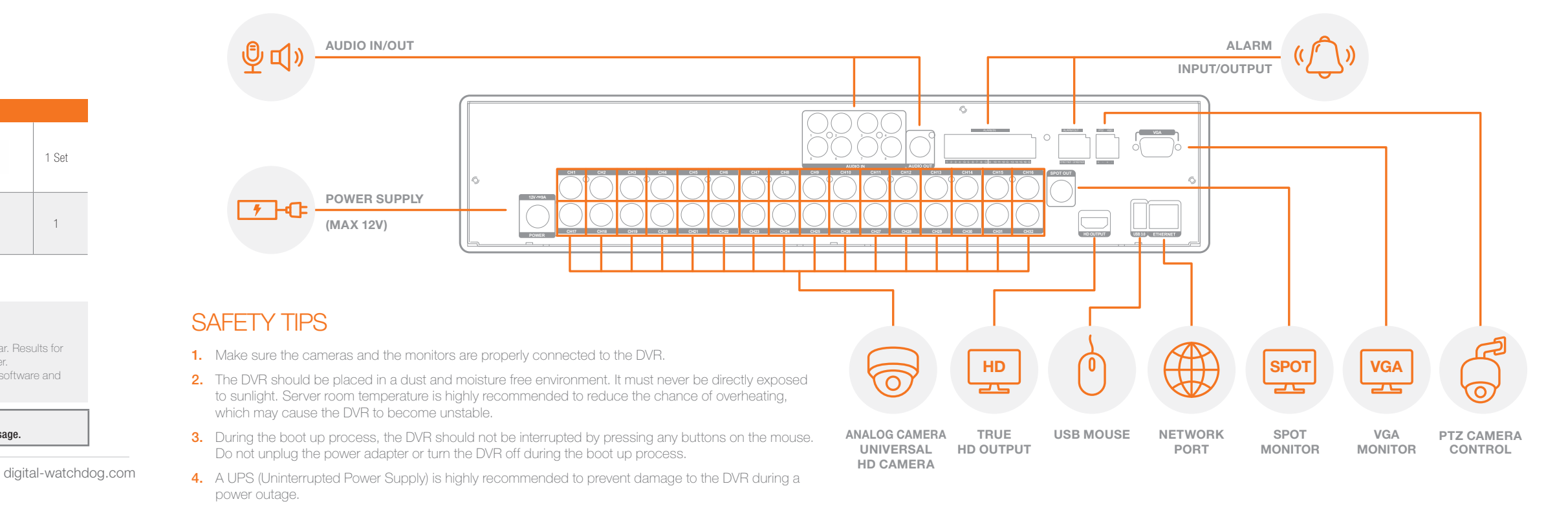

1. When the DVR boots up, it will be in protective mode. This means you will not be able to access the DVR's setup menu until you enter the proper

2. To unlock the DVR, right-click anywhere on the screen. The login screen will appear. (Default Username / Password: admin / no password)

**3.** When the DVR boots up for the first time, you will be guided through the Startup Wizard.

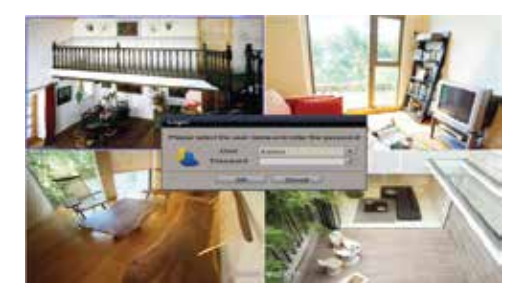

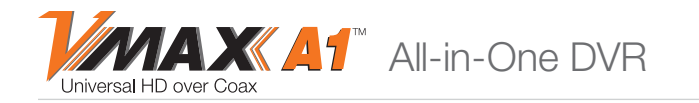

#### Step 3 – STARTUP WIZARD

- 1. Follow the startup wizard's instructions to setup the DVR's basic settings, including date and time setup, network setup and quick recording setup. At any time you can exit the wizard and setup the DVR manually. It is recommended to setup the date and time for the DVR the first time you access it.
  - a. Click on the pencil icon next to the Date/Time to enter edit mode.
  - **b.** Select the proper display format from the [DATE/TIME FORMAT] drop down lists.
  - c. Select the appropriate date and local time in the [DATE/TIME] section.
  - **d.** Select the appropriate time zone from the [TIME ZONE] drop down list.
  - e. If applicable, enable Daylight Savings mode.

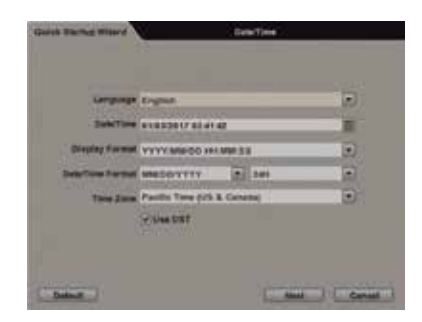

2. Set the DVR's network settings to match your network's requirements. It is recommended to set the network type to DHCP and let the DVR auto-detect the network's settings, then change the type to Static. Please contact your Network Administrator for additional information.

|                  |               | - Kol ( Stationed and a station of the state of the state |
|------------------|---------------|----------------------------------------------------------------------------------------------------|
| Juneal Programs  | (             | 10                                                                                                    |
| TARIAN           | 192 198 8 199 | 2                                                                                                    |
| Buildmant Marant | 253 238 298 8 | 9                                                                                                    |
| Gallery          | 192.088 8.1   |                                                                                                    |
| 2008 Derver 5    | 1112412123    |                                                                                                    |
| Data Server 2    | 164.124.101.2 | 2                                                                                                    |
| Referent Part    | **            | 2                                                                                                    |
| Randsonten Lossi | 100 Miss      |                                                                                                    |

- **3.** The Quick Setup menu option allows you to easily setup all your cameras' recording resolution, frame rate, mode and recording periods. To use the Quick Setup option, check the box 'Use Quick Setup' to enable. There are two configuration options:
  - a. Input Desired Days Enter the number of days you wish to record before the local storage gets full or overrides itself. The recording parameters under Recording settings will adjust automatically to allow for your desired number of recording days.
  - **b.** Record Settings Manually enter the resolution, frame

rate, recording mode and quality from the drop-down options. The system will instantly update the 'Days to Record' section, showing how many estimated recording days will result from the settings set above. These recording settings will apply to all cameras registered with the DVR. To manually setup different recordings for each camera or recording schedule, disable the Quick Setup menu and go to the RECORD setup menu.

### Step 4 – MONITOR YOUR SYSTEM

- 1. NAVIGATION use the included USB mouse to navigate around the DVR's monitoring and Setup pages.
  - a. To access the MENU BAR move the mouse's cursor to the bottom of the display area to show the menu bar.
  - b. To access the QUICK MENU OPTIONS -Right-click anywhere on the screen. This will take you to the quick menu options, which include:
    - Display Mode Options
    - Start / Stop Sequence View
    - Start / Stop Panic Recording
    - Playback and Search Options
  - Access the Backup Menu Page
  - Access the Main Menu Page
  - Shut Down the System
  - Log off Current User

2. HELP – For your convenience, the HELP button located at the bottom right of setup screens includes basic information and explanation of the features and settings in that page, for on-the-go information.

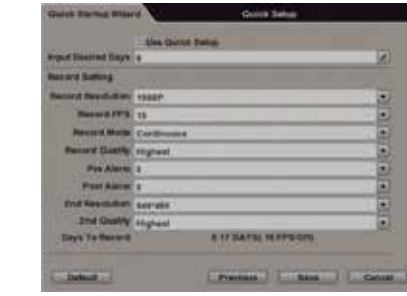

# Step 5 – REMOTE MONITORING

#### DDNS Setup

The DDNS address provides your DVR a URL address, easier to remember than an IP address. This is a free feature supported by Digital Watchdog for its customers.

- 3. Select dwddns.net (default).

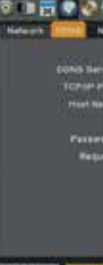

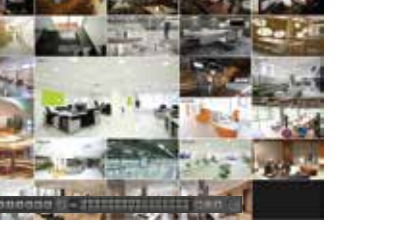

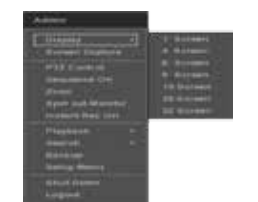

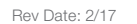

1. Go to the Network setup menu, and select the 'DDNS' tab.

2. Check USE DDNS to enable. (Make sure the DVR's web port has been properly setup in your router.)

4. Enter a name for your DVR and click the CHECK button. If the name is available, the system will display the following message: "THIS DVR NAME CAN BE USED". Click SAVE to save all changes.

5. To use your DDNS, open an Internet Explorer page and enter the DDNS in the address bar: DVRname.dwddns.net:port-number. (Example: http://vmaxa1.dwddns.net:80)

| -     | NETWORK |         |
|-------|---------|---------|
|       | Record  |         |
|       | a let   |         |
|       |         |         |
|       |         | 100     |
|       |         | 1 SA 11 |
| 2     | -       | 1.14    |
| N Dar | 100     |         |
|       |         |         |
|       |         |         |
|       |         |         |
|       |         |         |
|       |         |         |

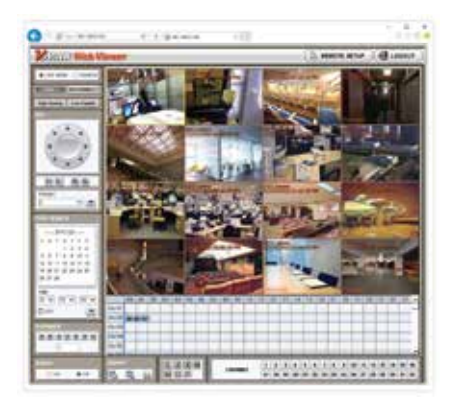

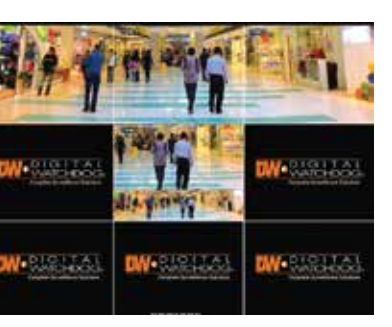

The VMAX A1<sup>™</sup> has been designed to work with panoramic cameras like Digital Watchdog's STAR-LIGHT AHD PANO<sup>™</sup> Panoramic camera. Each sensor is connected to the DVR as an individual output, resulting in a perfectly stitched panoramic view across the DVR's local monitor or the Pivot<sup>™</sup> remote monitoring software.